## SD57 PD Reg – Beginner's Guide

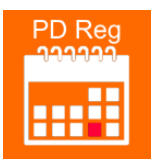

Options for using the PD Reg app:

1. Go to the <u>PD Hub</u> from the staff dashboard and choose PD Reg from the main menu to use on the web

## OR

2. Download Microsoft PowerApps from your device's store and log in with your SD57 address. Download PD Reg from the list of schdist57 apps to add it directly to your phone.

## **Using PD Reg:**

This is your main dashboard. If you are ever stuck click the (i) for an in-app tutorial.

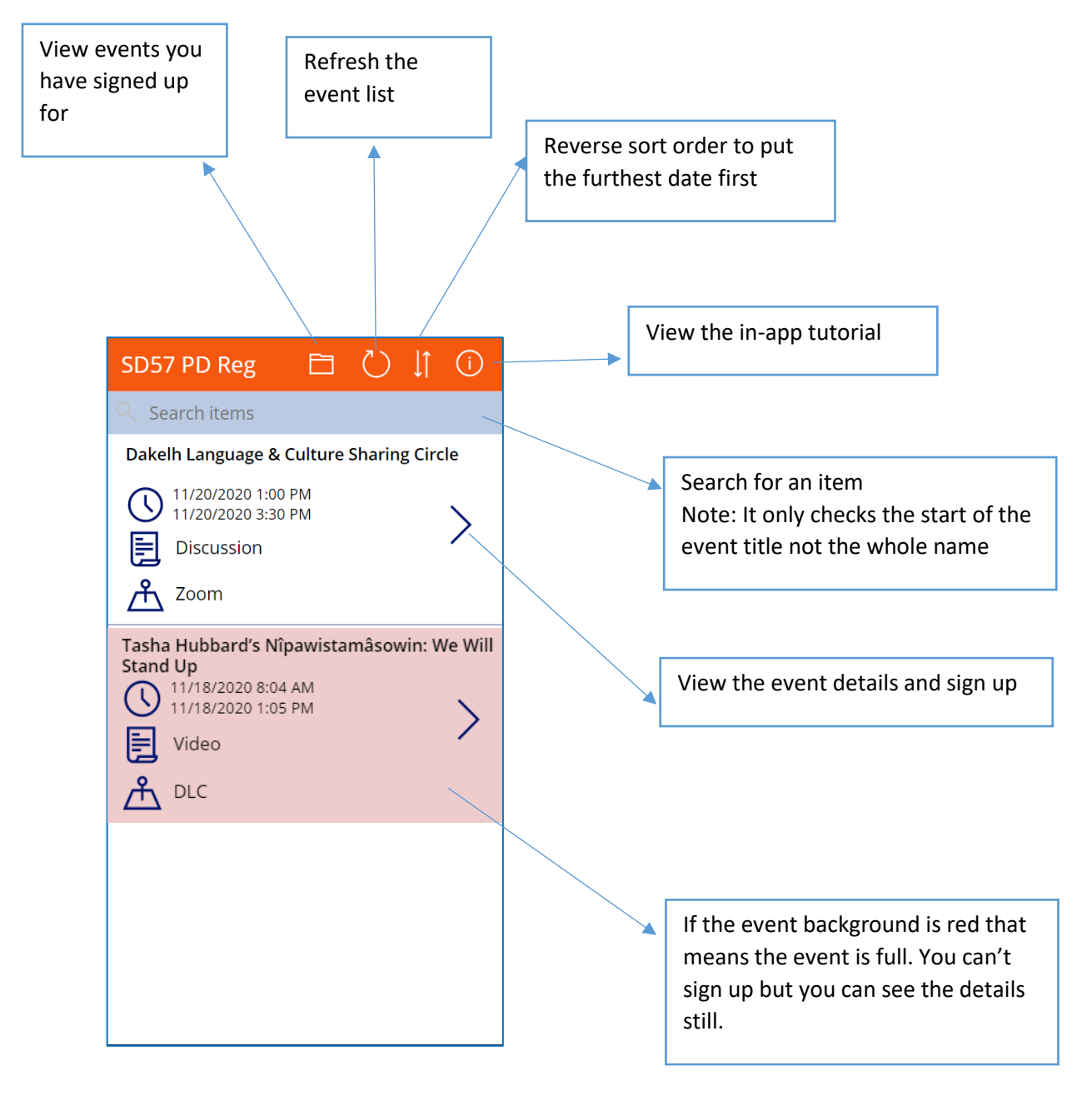